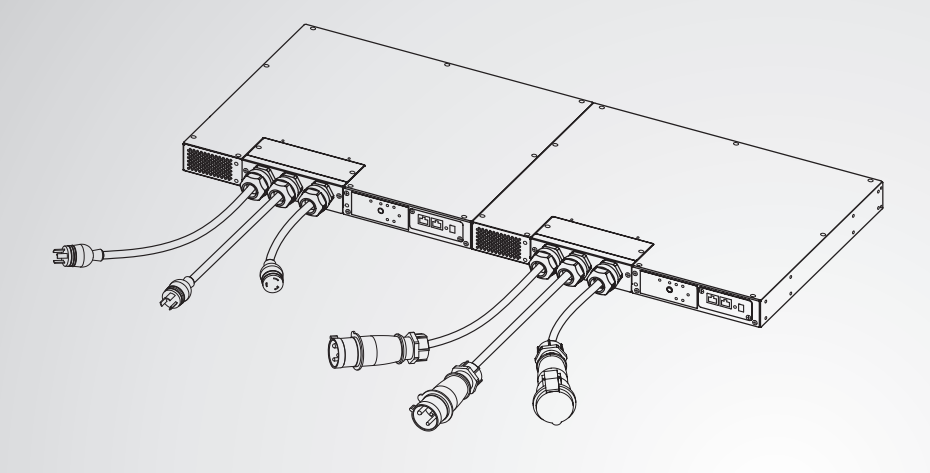

The power behind competitiveness

# Delta Infrasuite Power Management

Static Transfer Switch Series

User Manual

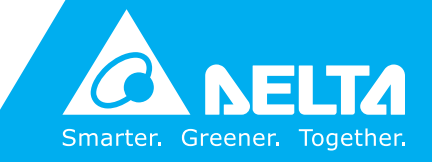

www.deltapowersolutions.com

### Save This Manual

This manual contains important instructions and warnings that you should follow during the installation, operation, storage and maintenance of this product. Failure to heed these instructions and warnings will void the warranty.

Copyright © 2014 by Delta Electronics Inc. All Rights Reserved. All rights of this User Manual ("Manual"), including but not limited to the contents, information, and figures are solely owned and reserved by Delta Electronics Inc. ("Delta"). The Manual can only be applied to the operation or the use of this product. Any disposition, duplication, dissemination, reproduction, modification, translation, extraction, or usage of this Manual in whole or in part is prohibited without the prior written permission of Delta. Given that Delta will continuously improve and develop the product, changes may be made to the information in this Manual at any time without obligation to notify any person of such revision or changes. Delta will make all possible efforts to secure the accuracy and the integrity of this Manual. Delta disclaims any kinds or forms of warranty, guarantee, or undertaking, either expressly or implicitly, including but not limited to the completeness, faultlessness, accuracy, non-infringement, merchantability or fitness for a particular purpose of the Manual.

### **Table of Contents**

| Chapter 1 : Important Safety Instructions1 |         |                                               |    |
|--------------------------------------------|---------|-----------------------------------------------|----|
|                                            | 1.1     | Important Safety Notes                        | 1  |
|                                            | 1.2     | Electrical Warnings                           | 1  |
|                                            | 1.3     | Standard Compliance                           | 2  |
| Chapter 2                                  | Pack    | age and Storage                               | 3  |
|                                            | 2.1     | Package Contents                              | 3  |
|                                            | 2.2     | Storage                                       | 4  |
| Chapter 3                                  | Prod    | luct Introduction                             | 5  |
|                                            | 3.1     | Models                                        | 5  |
|                                            | 3.2     | Product Description                           | 6  |
|                                            | 3.3     | Features                                      | 6  |
| Chapter 4                                  | Insta   | allation                                      | 7  |
|                                            | 4.1     | Front Installation for Rack Mounting          | 7  |
|                                            | 4.2     | Rear Installation for Rack Mounting           | 8  |
| Chapter 5                                  | : Wiriı | ng                                            | 9  |
| Chapter 6                                  | : Ope   | ration                                        | 10 |
|                                            | 6.1     | Front Panel                                   | 10 |
|                                            | 6.2     | Operation                                     | 13 |
| Chapter 7                                  | Insig   | htPower SNMP IPv6 for STS                     | 14 |
|                                            | 7.1     | Introdction of InsightPower SNMP IPv6 for STS | 14 |
|                                            | 7.2     | SNMP IPv6 Features                            | 14 |
|                                            | 7.3     | Top Veiw and Front Veiw of SNMP IPv6          | 15 |
|                                            | 7.4     | Console Managemnt                             | 16 |

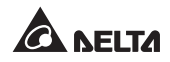

| Appendix 2 : Warranty29       |     |                        |     |
|-------------------------------|-----|------------------------|-----|
| Appendix 1 : Specifications28 |     |                        | -28 |
| Chapter 8 : Troubleshooting27 |     |                        | ·27 |
|                               | 7.7 | Key Generation for SSH | -25 |
|                               | 7.6 | STS Command Settings   | -22 |
|                               | 7.5 | Upgrade                | -20 |

### **Chapter 1 : Important Safety Instructions**

### 1.1 Important Safety Notes

- Only qualified personnel can service this equipment.
- Follow the following precautions when working on this unit.
  - 1. Remove watches, rings, or other metal objects.
  - 2. Use tools with insulated handles.
  - 3. Examine the packing container. Notify the carrier immediately if any damage is present.
  - 4. Do not disassemble the unit.
  - 5. Do not operate the unit near water or in an area with excessive humidity.
  - 6. Keep liquid and foreign objects from getting inside the unit.
  - 7. Do not operate the unit close to gas or fire.
- Upstream circuit breaker must be added for each input. The recommended breaker is D curve 30A for STS30002SR00035 and D curve 32A for STS30002SR10035.
- Verify whether the branch circuit breaker or fuse on service feed is correct.
- Verify line voltage requirements and the supplied line voltage prior to installation.

### 1.2 Electrical Warnings

- When servicing this equipment, you may need to remove its protective covers and connect utility power. Please observe great caution during these procedures.
- Check that power cords, plugs, and outlets are in good condition.

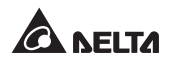

### 1.3 Standard Compliance

#### • Safety

UL (US) : UL 60950-1

CE (EU) : IEC/EN 60950-1

#### • EMI

CISPR 22 Class A and FCC Class A

#### • EMS

| IEC 61000-4-2 | IEC 61000-4-6  |
|---------------|----------------|
| IEC 61000-4-3 | IEC 61000-4-8  |
| IEC 61000-4-4 | IEC 61000-4-11 |
| IEC 61000-4-5 |                |

#### IPv6 Certification

IPv6 Ready Logo Phase 2 (Core for Host, Logo ID 02-C-000624)

### Chapter 2: Package and Storage

### 2.1 Package Contents

STS package contains the following items.

- 1. STS module X1
- 2. Rack mounting bracket X2
- 3. Bracket screw X8
- 4. Rack screw X4
- 5. Rack nut X4

#### Model: STS30002SR00035

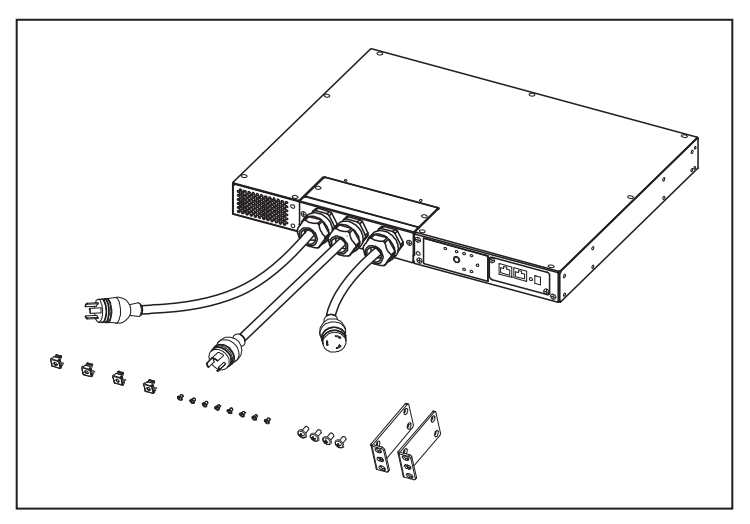

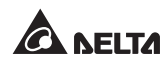

Model: STS30002SR10035

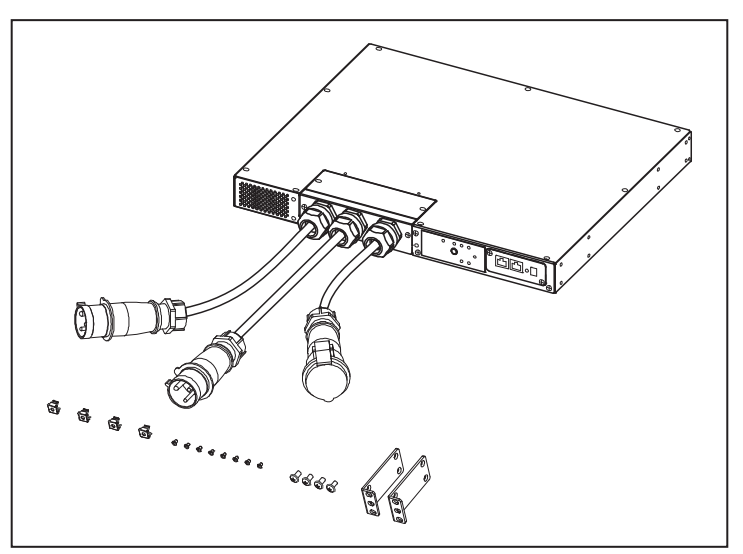

### 2.2 Storage

Please store the STS in its original package and in a dry place. Keep the storage temperature between -15°C  $\sim$  +50°C .

### **Chapter 3 : Product Introduction**

### 3.1 Models

There are three models. Please see the following table and pictures.

|        |        | STS30002SR00035   | STS30002SR10035 |  |
|--------|--------|-------------------|-----------------|--|
|        |        | US Model          | EU Model        |  |
| Input  | Туре   | L6-30P            | IEC309-32A      |  |
|        | Length | 3600MM (12 feet)  | 4000MM          |  |
| Output | Туре   | L6-30R            | IEC309-32A      |  |
|        | Length | 450MM (18 inches) | 1000MM          |  |

Model: STS30002SR00035

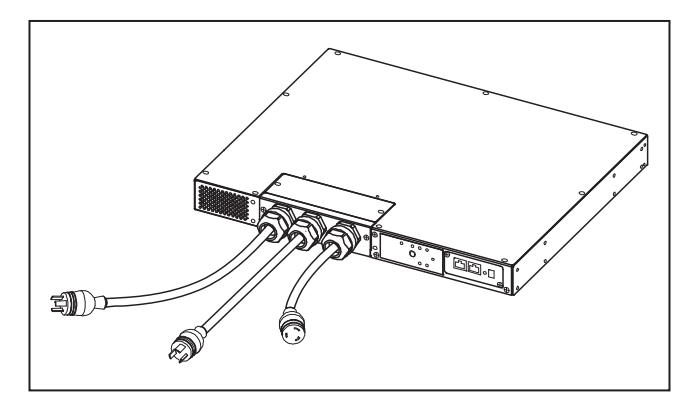

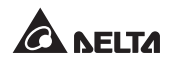

Model: STS30002SR10035

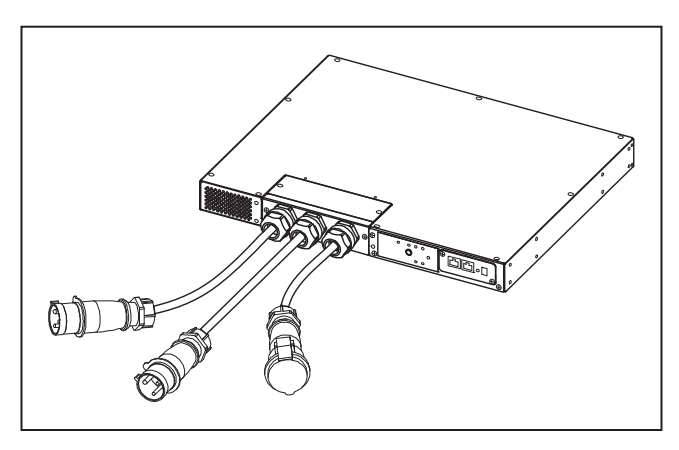

### 3.2 Product Description

The STS is designed to guarantee the uninterrupted operation of sensitive equipment. It is powered by two independent power sources and automatically makes a rapid switch from one source to the other when the power supply used to power its connected load fails. This STS is designed to be efficient and reliable.

Users can know power flow and the STS's status from the user-friendly front panel. Besides, the unit has a network interface for users to read and write parameters. The network interface can be implemented via the Ethernet protocol through an RJ45 connector. All information is available on the front panel and the LOCAL port on the front panel is available over the network through the RJ45 connector.

### 3.3 Features

- Flexible installation
  - --- Front installation and rear installation for rack mounting
  - --- Three types of wirings (L6-30P, IEC309, and Phoenix Connector)
- Self-test function
  - --- Power-on self-test
  - --- Manual self-test
- Withstands high inrush current
  - -- SCR design withstands high inrush current during transferring process.

### **Chapter 4 : Installation**

### 4.1 Front Installation for Rack Mounting

#### Model: STS30002SR00035

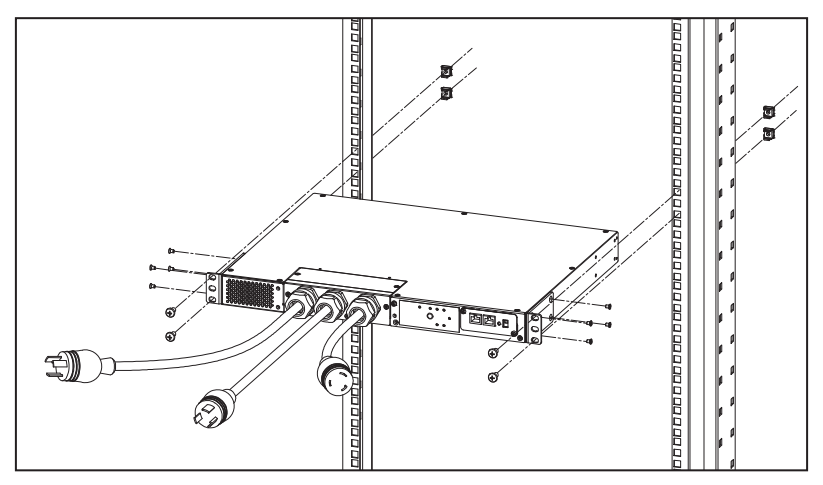

Model: STS30002SR10035

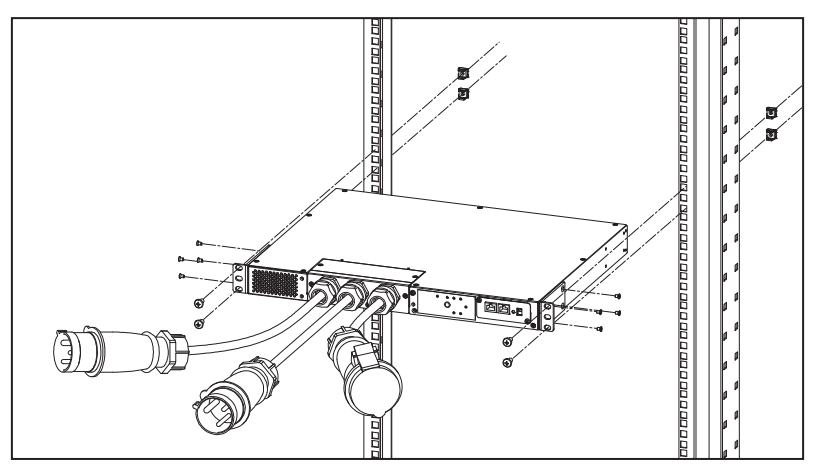

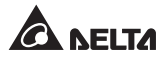

### 4.2 Rear Installation for Rack Mounting

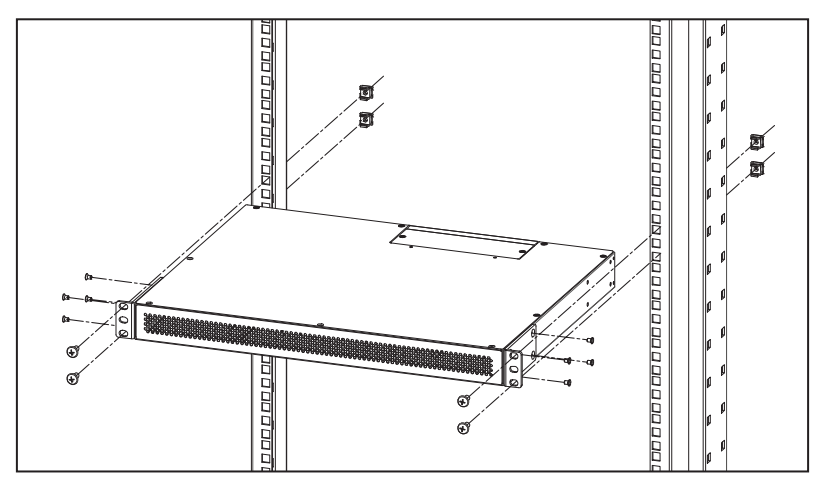

#### Model: STS30002SR00035/ STS30002SR10035

### **Chapter 5 : Wiring**

- Connect input power cables to two power sources (source 1 (S1) & source 2 (S2)). Source 1 (S1) is the preferred source.
- Connect output power cable to load.
- Connect Ethernet cable to the front panel's 'NETWORK' port.

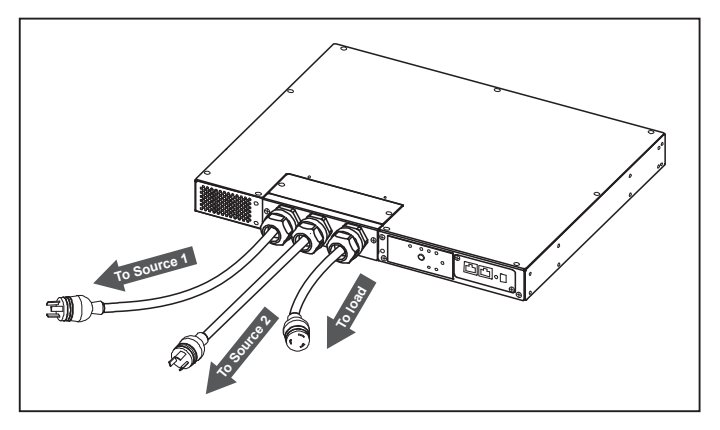

#### Model: STS30002SR00035

#### Model: STS30002SR10035

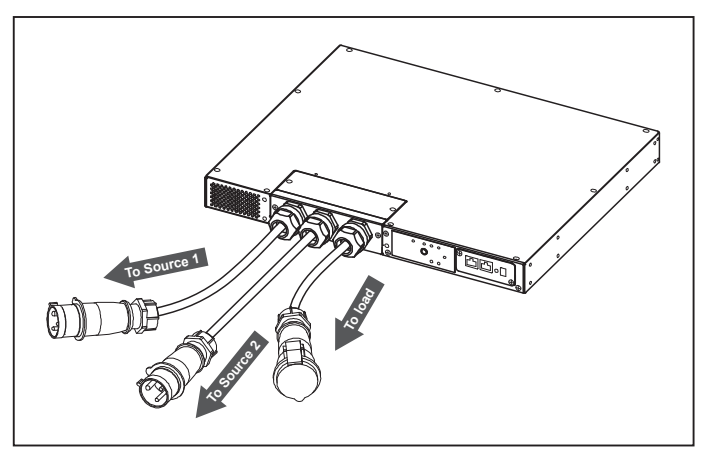

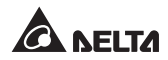

### 6.1 Front Panel

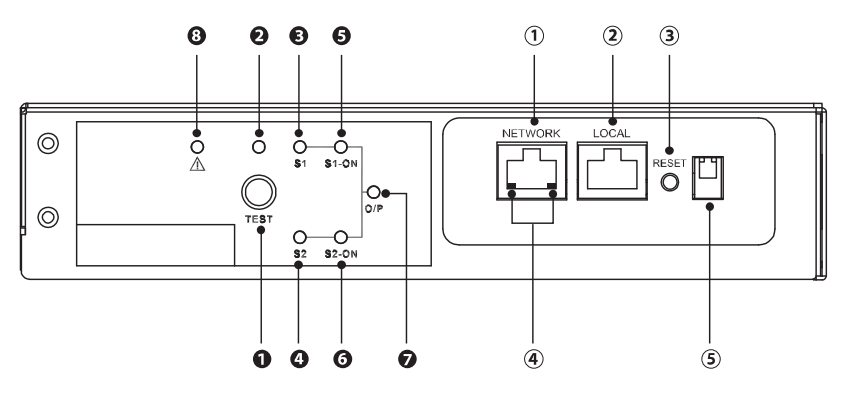

#### 1 Test button:

Use this button to test the STS. Press this button, the STS will transfer to the 2nd source for 1 minute and then transfer back to original preferred source.

#### 2 Test LED:

Green. If you press the test button, the STS will be under test conditions and the Test LED will flash (on: 0.5s; off: 0.5s). In normal operation, this LED will be off.

#### 3 S1 LED:

Green. This LED indicates the condition of input source 1. If the input source 1 is within acceptable range, this LED will light up as green. If the input source 1 is out of acceptable range, this LED will be off.

#### **3** S2 LED:

Green. This LED indicates the condition of input source 2. If the input source 2 is within acceptable range, this LED will light up as green. If the input source 2 is out of acceptable range, this LED will be off.

#### S1\_ON LED:

Green. If the STS uses input source 1 to supply power to the output, this LED will light up as green. If not, this LED will be off.

#### **G** S2\_ON LED:

Green. If the STS uses input source 2 to supply power to the output, this LED will light up as green. If not, this LED will be off.

#### O/P LED:

Green. This LED indicates the output condition (voltage is > 60Vac). If there is output, this LED will light up as green. If not, this LED will be off.

#### Fault LED:

Red. If the STS has any internal fault, this LED will light up as red. If the STS has any environmental fault, this LED will flash (on: 0.5s; off: 0.5s). Via the **'NETWORK'** port, fault messages will be sent to a connected PC. From the PC, you can see error codes as follows.

| Environmental fault |                                                                         |  |  |
|---------------------|-------------------------------------------------------------------------|--|--|
| E01                 | Output overload                                                         |  |  |
| E02                 | Over temperature (due to detection of ambient temperature)              |  |  |
| E03                 | Over temperature warning (due to detection of S1 heat-sink temperature) |  |  |
| E04                 | Over temperature warning (due to detection of S2 heat-sink temperature) |  |  |
| Internal            | Fault                                                                   |  |  |
| E11                 | Over temperature (due to detection of S1 heat-sink temperature)         |  |  |
| E12                 | Over temperature (due to detection of S2 heat-sink temperature)         |  |  |
| E13                 | Auxiliary power 1 circuit is failed                                     |  |  |
| E14                 | Auxiliary power 2 circuit is failed                                     |  |  |
| E21                 | Input relay of S1 is open                                               |  |  |
| E22                 | Input relay of S1 is short                                              |  |  |
| E23                 | Input relay of S2 is open                                               |  |  |
| E24                 | Input relay of S2 is short                                              |  |  |
| E25                 | Input SCR of S1 is open                                                 |  |  |
| E27                 | Input SCR of S2 is open                                                 |  |  |

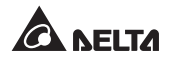

#### **1** NETWORK port:

Connects to the Ethernet Network.

#### 2 LOCAL port:

Connects to a workstation with an RJ45 to DB9 cable to configure the system.

#### **③ RESET button:**

Resets InsightPower SNMP IPv6 for STS (hereafter referred to as SNMP IPv6). This **DOES NOT** affect the operation of the STS.

#### **④** LED indicators

NET LED (green) indicates network communication status.

| STS LED | (yellow) indicates t | the STS's communication s | tatus. |
|---------|----------------------|---------------------------|--------|
|---------|----------------------|---------------------------|--------|

| LED     | Condition           | Meaning                                                                       |                                                      |  |
|---------|---------------------|-------------------------------------------------------------------------------|------------------------------------------------------|--|
| ALL     | Blinking<br>Rapidly | Firmware is upgrading.                                                        |                                                      |  |
| NET LED | OFF                 | Ethernet is                                                                   | s unlinked.                                          |  |
| NET LED | Blinking            | Ethernet is linked but no DHCP server is found.<br>(Default IP 192.168.1.100) |                                                      |  |
| NET LED | Green               | Ethernet is linked.                                                           |                                                      |  |
| STS LED | OFF                 | 1. Initialization 2. SNMP IPv6 abnormality                                    |                                                      |  |
| STS LED | Amber               | SNMP IPv6 abnormality                                                         |                                                      |  |
| STS LED | Blinking            | Every second                                                                  | Poor connection between the STS and the SNMP IPv6.   |  |
|         |                     | Every<br>50 ms                                                                | Normal connection between the STS and the SNMP IPv6. |  |

#### **5** DIP switches:

Set up operation mode

| Dip 1 | Dip 2 | Operation Mode | Description                                                                                                 |
|-------|-------|----------------|----------------------------------------------------------------------------------------------------|
| OFF   | OFF   | Normal Mode    | The built-in SNMP IPv6 provides<br>the STS's status information and<br>parameters through a network system. |

| Dip 1 | Dip 2 | Operation Mode        | Description                                                                                                    |
|-------|-------|-----------------------|----------------------------------------------------------------------------------------------------|
| OFF   | ON    | Pass Through<br>Mode  | The built-in SNMP IPv6 stops<br>polling the STS but transfers the<br>communication data between the<br>'LOCAL' port and the STS. ModBus<br>Communication: 9600bps 8-N-1 |
| ON    | OFF   | -                     | Invalid state                                                                                                    |
| ON    | ON    | Configuration<br>Mode | In this mode, users can login through<br>the 'LOCAL' port and configure the<br>built-in SNMP IPv6's settings.                                                           |

### 6.2 Operation

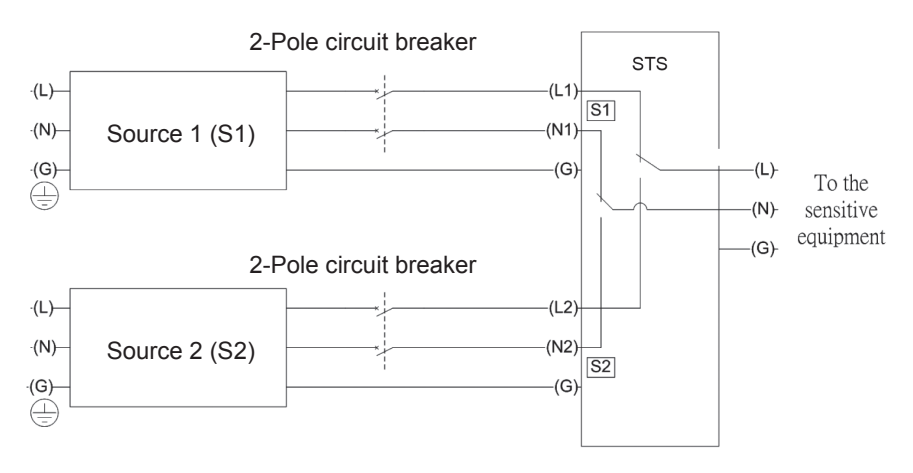

After power connection, the STS will automatically perform power-on self-test. After the test, the STS will start supplying power to its connected equipment. You can also press the **'Test Button'** to force the STS to execute self-test.

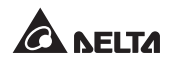

### 7.1 Introdction of InsightPower SNMP IPv6 for STS

The InsightPower SNMP IPv6 for STS, hereafter referred to as SNMP IPv6, is built in the STS and is a device that provides an interface between the STS and a network. It communicates with the STS, acquires its information and remotely manages the STS via a network system. The SNMP IPv6 supports public protocols including SNMP and HTTP. You can effortlessly configure this SNMP IPv6 using a network system and easily obtain your STS's status and manage your STS via the SNMP IPv6.

### 7.2 SNMP IPv6 Features

#### • Network STS management

Allows remote management of the STS from any workstation through Internet or Intranet.

#### • Remote STS monitoring via SNMP & HTTP

Allows remote monitoring of the STS using SNMP NMS, Delta MIB (Management Information Base) or a Web Browser.

#### • STS and system function configuration from any client (password protected)

Sets the STS and system parameters through a Web Browser.

#### • Event logs & metering data keeping

Provides a history data of the STS's power events, power quality and status.

#### • Other features and supported protocols include:

- User notification via SNMP Traps and e-mail
- Network Time Protocol
- Telnet configuration
- BOOTP/ DHCP
- HTTPS, SSH, SFTP and SNMPv3 security protocols

- RADIUS (Remote Authentication Dial In User Service) login and local authentication
- Remote event log management through syslog
- IPv6 Ready Logo certified (ID 02-C-000624)

#### **DEFAULT SETTING**

User Name: *admin* Password: *password* DHCP Client: Enable IPv4 Address: *192.168.1.100* 

### 7.3 Top Veiw and Front Veiw of SNMP IPv6

• Top View

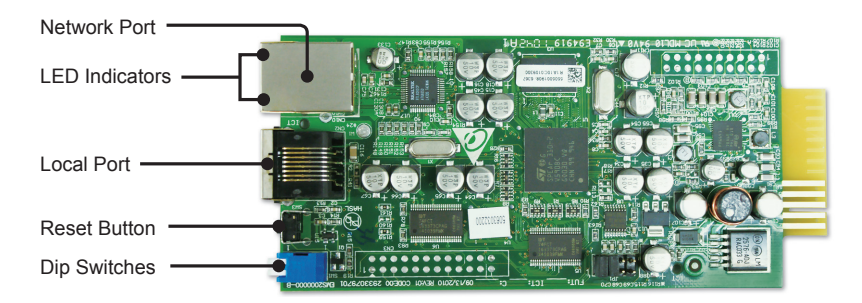

• Front View

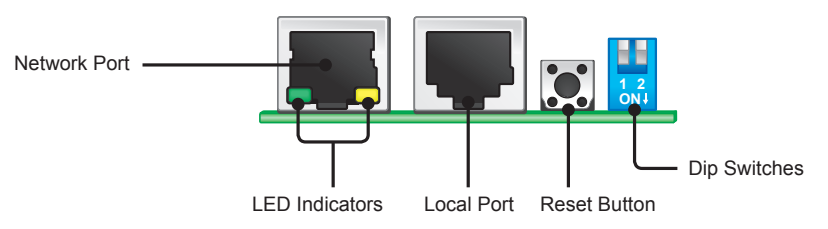

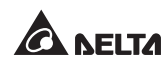

### 7.4 Console Managemnt

You can manage the SNMP IPv6 through the 'LOCAL' port. Please use an RJ45 to DB9 cable to connect the SNMP IPv6's 'LOCAL' port and your workstation's COM port. Make sure both of the DIP switches are set to the **OFF** position (normal mode). The baud-rate of the workstation's COM setting should be **2400** bps.

• Web Card Main Menu

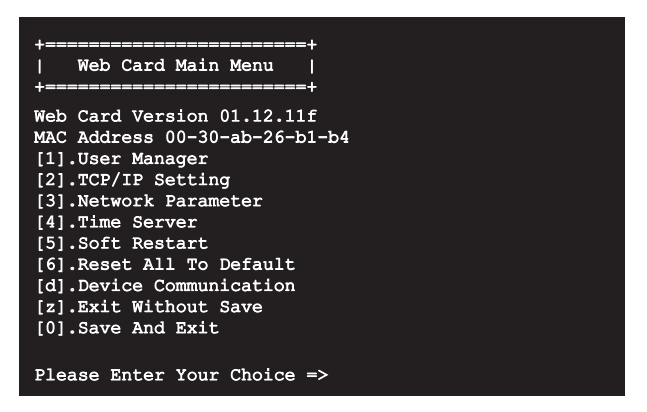

• User Manager

| +=============              | +            |        |  |  |
|-----------------------------|--------------|--------|--|--|
| User Manag                  | ger          |        |  |  |
| +                           | ========+    |        |  |  |
| RADIUS                      |              |        |  |  |
| [1].RADIUS Auth             | : Disable    |        |  |  |
| <pre>[2].Server:</pre>      |              |        |  |  |
| <pre>[3].Secret:</pre>      |              |        |  |  |
| [4].Port:                   | 1812         |        |  |  |
|                             | -            |        |  |  |
| Local Auth                  | ~ ~          |        |  |  |
|                             |              |        |  |  |
| [5].Account:                | aomin        |        |  |  |
| [0].Password:               | 0-1 J ml-J   | 7 3 37 |  |  |
| [/].Limitation:             | Only in This | LAN    |  |  |
| [9] Accounts                |              |        |  |  |
| [0] Password:               | 46VICe       |        |  |  |
| [3] Limitation              | Only in This | Τ.ΔΝ   |  |  |
| Read Only U                 | ser          | 111111 |  |  |
| [b].Account:                | user         |        |  |  |
| [c].Password:               | ****         |        |  |  |
| [d].Limitation: Allow Any   |              |        |  |  |
| [0].Back To Previous Menu   |              |        |  |  |
|                             |              |        |  |  |
| Please Enter Your Choice => |              |        |  |  |
|                             |              |        |  |  |

• TCP/ IP Setting

| +====================================== | ==+                      |
|-----------------------------------------|--------------------------|
| TCP/IP Setting                          |                          |
| +====================================== | ==+                      |
| [1].IPv4 Address:                       | 192.168.1.100            |
| [2].IPv4 Subnet Mask:                   | 255.255.255.0            |
| [3].IPv4 Gateway IP:                    | 192.168.1.254            |
| [4].IPv4 DNS or WINS IP:                | :192.168.1.254           |
| <pre>[5].DHCPv4 Client:</pre>           | Enable                   |
| <pre>[6].IPv6 Address:</pre>            | ::                       |
| [7].IPv6 Prefix Length:                 | 0                        |
| [8].IPv6 Gateway IP:                    | fe80::226:Sbff:fecc:fdal |
| [9].IPv6 DNS IP:                        | ::                       |
| [a].DHCPv6:                             | Disable                  |
| [b].Host Name(NetBIOS):                 | INSIGHTPOWER             |
| [c].System Contact:                     |                          |
| [d].System Location:                    |                          |
| [e].Auto-Negotiation:                   | Enable                   |
| [f].Speed:                              | 100M                     |
| [g].Duplex:                             | Full                     |
| [h].Status Stable:                      | 3                        |
| [i].Telnet Idle Time:                   | 60 Seconds               |
| [0].Back To Previous Mer                | าน                       |
|                                         |                          |
| Please Enter Your Choice                | e =>                     |

• Network Parameter

| +====================================== | +       |
|-----------------------------------------|---------|
| Network Parameter                       |         |
| +========================               | +       |
| [1] HTTP Server:                        | Enable  |
| [2] HTTPS Server:                       | Enable  |
| [3].Telnet Server:                      | Disable |
| [4].SSH/SFTP Server:                    | Enable  |
| [5].FTP Server:                         | Enable  |
| [6].Syslog:                             | Disable |
| [7].HTTP Server Port:                   | 80      |
| [8].HTTPS Server Port:                  | 443     |
| [9].Telnet Server Port:                 | 23      |
| [a].SSH Server Port:                    | 22      |
| [b].FTP Server Port:                    | 21      |
| <pre>[c].Syslog Server1:</pre>          |         |
| <pre>[d].Syslog Server2:</pre>          |         |
| <pre>[e].Syslog Server3:</pre>          |         |
| <pre>[f].Syslog Server4:</pre>          |         |
| [g].SNMP Get,Set Port: 1                | 61      |
| [0].Back To Previous Menu               |         |
|                                         |         |
| Please Enter Your Choice                | =>      |

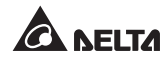

• Time Server

| Time Server            | <br>===+                |
|------------------------|-------------------------|
| [1].Time Selection:    | SNTP                    |
| [2].Time Zone:         | +0 hr                   |
| [3].1st Time Server:   |                         |
| [4].2nd Time Server:   |                         |
| [5].Manual Date:       | 01/01/2000 (MM/DD/YYYY) |
| [6].Manual Time:       | 00:00:00 (hh:mm:ss)     |
| [0].Back To Previous M | enu                     |

• Soft Restart

-Web Card Main Menu +------+ Web Card Version 01.12.11f MAC Address 00-30-ab-26-b1-b4 [1].User Manager [2].TCP/IP Setting [3].Network Parameter [4].Time Server [5].Soft Restart [6].Reset All To Default [d].Device Communication [z].Exit Without Save [0].Save And Exit Please Enter Your Choice => 5 The Web Card Will Restart. Are You Sure? [Y]es/[N]o =>

#### • Device Communication

You can enter the **STS Command Mode** below by selecting Device Communication.

| STS> Vs1                               |
|----------------------------------------|
| 216.8                                  |
| STS> Vs2                               |
| 217.9                                  |
| STS> Iout                              |
| 8.1                                    |
| STS> Vout                              |
| 217.1                                  |
| STS> Vbp2s                             |
|                                        |
| STS> Vbs2p                             |
|                                        |
| STS> Tap2s                             |
| IZ.U<br>SERS Education                 |
| 12 0                                   |
| 12.0<br>STS> TempF                     |
| 96                                     |
| STS> Temp(                             |
| 36                                     |
| STS> Age                               |
| 1075878                                |
| STS> Time                              |
| 13:3:24 07/18 2011                     |
| STS> XCount                            |
| 4402                                   |
| STS> Prefer                            |
| S1                                     |
| STS> DevID                             |
| 12345678901234567890                   |
| STS> Serial                            |
|                                        |
| STS> Tprev1                            |
| 13:35:16 07/18/2011                    |
| STS> Event1                            |
| 0x0029                                 |
| STS> Log                               |
|                                        |
| 12.25.16 07/19/2011 0v0020             |
| STC                                    |
| 515/                                   |
| STS> SetDevID 1234567890abcdefghijklmn |
|                                        |
| STS> DevID                             |
| 12345678901234567890                   |
| STS> SetDevID 1234567890abcdefghij     |
|                                        |
| STS> DevID                             |
| 1234567890abcdefghij                   |
| STS>                                   |

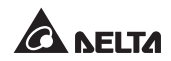

### 7.5 Upgrade

#### • Upgrade via Web

You can upgrade the SNMP IPv6's firmware or the STS's firmware through **the InsightPower SNMP IPv6 for STS Web** (please see the following figure). The SNMP IPv6 will restart after finishing self-upgrade. If you upload the STS's firmware to the Web, you can see the STS's firmware upgrade progress from the Web.

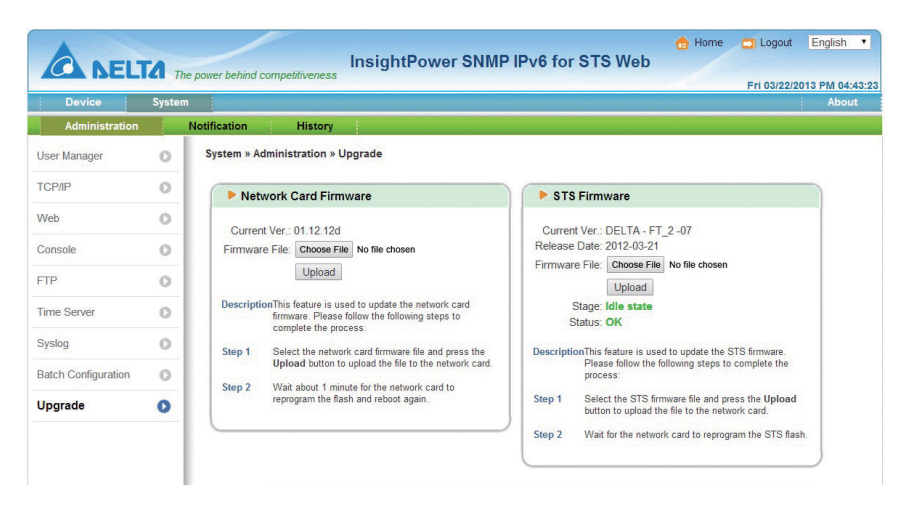

#### • Upgrade via FTP/ SFTP

You can also upgrade the SNMP IPv6's firmware or the STS's firmware by using FTP or SFTP program. Make sure you upload correct images to **upgrade\_snmp** when upgrading SNMP IPv6's firmware, and upload correct images to **upgrade\_ device** when upgrading the STS's firmware.

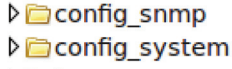

- https\_pem
- ▷ issh\_dsa
- Dissh\_pubkey
- ≬⊜ssh\_rsa
- Discrete Contract Contract
- Discrete Laboration of the second second

#### • Upgrade via EzSetting

You can also upgrade the SNMP IPv6's firmware or the STS's firmware by using EzSetting.

1. Click **Discover.** A list of SNMP devices is shown. Select a device from the Device List, and click **Modify**.

| 2                                                                                                    | Press "Discover"                                                                                                    | button to search | all of the | SNMP devices | in the LAN.   |             | Discover     | LAN<br>10.0.10.232            |
|----------------------------------------------------------------------------------------------------|----------------------------------------------------------------------------------------------------|------------------|------------|--------------|---------------|-------------|--------------|-------------------------------|
| 0                                                                                                    | Then select one of device in the "Device List" which you would like to configure or upgrade it. But<br>before to do that please provide the account name and password by pressing the "Modify" button. |                  |            |              |               |             |              | Subnet:                       |
| Ð                                                                                                    | Configuration" is used to setup the IP address, netmask, enable or disable Configuration                                                                                                    |                  |            |              |               | nfiguration | 172.16.188.0 |                               |
| "Upgrade" button is used to load the device firmware file then transmit it to the single selected device. (Ignore the checkbox) |                                                                                                    |                  |            |              | 255.255.255.0 |             |              |                               |
| Device<br>IP A                                                                                                    | e List<br>Address                                                                                                    | Host Name        | Acco       | Password     | Version       | Model/P     | Mac Addr     | Add                           |
| 1                                                                                                    | 172.16.188.76                                                                                                    | MYUSER-PC        |            | ????????     | 1.07          | EMS3000     | 00:0B:AB:62  | Add an new item of SNMP devic |
| 1                                                                                                    | 172.016.188.174                                                                                                    | INSIGHTPOW       |            | ????????     | 01.12.09      | EMS2000     | 00:fe:1a:2b  | to the Device List manually.  |
| 1                                                                                                    | 172.016.188.186                                                                                                    | INSIGHTPOW       | admin      | *******      | 01.12.09k     |             | 00:18:23:1c  | Modify                        |
| 1                                                                                                    | 172.16.188.80                                                                                                    | UPS-FW-IDC       |            | ????????     | 1.07          | EMS3000     | 00:0B:AB:29  | Moully                        |
| 1                                                                                                    | 192.168.178.1                                                                                                    | UPS-FW-IDC       |            | ????????     | 1.07          | EMS3000     | 00:0B:AB:29  | Set the account and password  |
| 1                                                                                                    | 172.16.188.148                                                                                                    | N40281           |            | ????????     | 1.05          | EMS3000     | 60:EB:69:55  | for the selected device.      |
| 0                                                                                                    | 0.0.0.0                                                                                                    | N40281           |            | ????????     | 1.05          | EMS3000     | 00:27:10:BF  | Remove                        |
| 1                                                                                                    | 172.16.188.115                                                                                                    | TWTN1NB0059      |            | ????????     | 1.07          | EMS3000     | 60:EB:69:BF  |                               |
| •                                                                                                    |                                                                                                    | 11               | J          |              |               |             | F.           | from the Device List.         |
| Select All Deselect All                                                                                                    |                                                                                                    |                  |            |              |               |             |              |                               |
| Please mark the checkbox of the devices which are listed in the Device List then press the                                      |                                                                                                    |                  |            |              |               |             |              |                               |

2. Enter Administrator account and password.

| ОК |  |  |  |  |
|----|--|--|--|--|
|    |  |  |  |  |

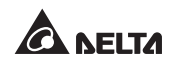

3. Click **Upgrade**. The upgrade dialog box pops up. Click **Browse** to select a valid firmware binary file. Verify the firmware version shown under File Information, and then click **Upgrade Now** to continue.

| Upgrade        | ×                                              |
|----------------|------------------------------------------------|
| Select I       | Firmware File are File Name: Browse            |
| Z:<br>File Int | \sts-DELTA-01_12_12d.bin formation:            |
| Pr             | oduct: ***********************, Ver: 01.12.12d |
|                | Upgrade Now Exit                               |

### 7.6 STS Command Settings

| Command | Description                                      | Parameter | Response                                                 |
|---------|--------------------------------------------------|-----------|----------------------------------------------------------|
| Info    | Report summary information.                      |           | <command/> :<br>[ <response>] [<unit>]</unit></response> |
| TempF   | Report internal STS fahrenheit temperature.      |           | #                                                        |
| TempC   | Report internal STS celsius temperature.         |           | #                                                        |
| Age     | Report internal STS age.                         |           | #                                                        |
| Time    | Report present time.                             |           | hh:mm:ss MM/DD/<br>YYYY                                  |
| XCount  | Report number of times that STS has transferred. |           | #                                                        |
| Model   | Report the model name.                           |           | <model name="" string=""></model>                        |
| FWVer   | Report the FW version.                           |           | <version string=""></version>                            |
| FWDate  | Report the FW release date.                      |           | YYYY-MM-DD                                               |
| Serial  | Report the unit's serial number.                 |           | <device serial="" string=""></device>                    |
| DevID   | Report the unit's device ID.                     |           | <device id="" string=""></device>                        |
| Prefer  | Report the preferred source.                     |           | S1 or S2                                                 |
| Sens    | Report the sensitivity.                          |           | hi or low                                                |

| Command | Description                                                                 | Parameter | Response                                                        |
|---------|-----------------------------------------------------------------------------|-----------|-----------------------------------------------------------------|
| Mode    | Report the operation mode.                                                  |           | Initialization<br>Diagnosis<br>Off<br>S1<br>S2<br>Safe<br>Fault |
| Vout    | Report the output voltage.                                                  |           | #.#                                                             |
| lout    | Report the output current.                                                  |           | #.#                                                             |
| Vs1     | Report the primary voltage.                                                 |           | #.#                                                             |
| Vs2     | Report the secondary voltage.                                               |           | #.#                                                             |
| Fs1     | Report the primary frequency.                                               |           | #.#                                                             |
| Fs2     | Report the secondary frequency.                                             |           | #.#                                                             |
| Vtp2s   | Report the primary to secondary trip voltage.                               |           | #.#                                                             |
| Vts2p   | Report the secondary to primary trip voltage.                               |           | #.#                                                             |
| Vbp2s   | Report the primary to secondary brownout voltage.                           |           | #.#                                                             |
| Vbs2p   | Report the secondary to primary brownout voltage.                           |           | #.#                                                             |
| Tdp2s   | Report the recover time<br>of transfer from primary to<br>secondary.        |           | #.#                                                             |
| Tds2p   | Report the recover time of<br>transfer from secondary to<br>primary.        |           | #.#                                                             |
| Mvs1    | Report the max voltage of<br>comparing cycles for primary AC<br>blackout.   |           | #.#                                                             |
| Mvs2    | Report the max voltage of<br>comparing cycles for secondary<br>AC blackout. |           | #.#                                                             |
| Mts1    | Report the max time of comparing cycles for primary AC blackout.            |           | #.#                                                             |

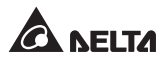

| Command   | Description                                                                      | Parameter                               | Response                    |
|-----------|----------------------------------------------------------------------------------|-----------------------------------------|-----------------------------|
| Mts2      | Report the max time of<br>comparing cycles for secondary<br>AC blackout.         |                                         | #.#                         |
| Log       | Report the event code and time of prior transfers.                               | 1 ~ 10                                  | hh:mm:ss MM/DD/<br>YYYY 0x# |
| Tprev[19] | Report the time of prior transfer/<br>event.<br>Tprev1 is the most recent time.  |                                         | hh:mm:ss MM/DD/<br>YYYY     |
| Event[19] | Report the event code for prior<br>transfer.<br>Event1 is the most recent event. |                                         | 0x#                         |
| ClearLog  | Clear event log.                                                                 |                                         |                             |
| SetTime   | Set the present time.                                                            | hh:mm:ss [MM/<br>DD/YYYY]               |                             |
| SetDate   | Set the present date.                                                            | MM/DD/YYYY                              |                             |
| SetPrefer | Set the preferred source.                                                        | 1 or 2                                  |                             |
| SetDevID  | Set the unit's device ID.                                                        | <20 characters><br>alphanumeric<br>only |                             |
| SetVtp2s  | Set the primary to secondary trip voltage.                                       | 165.0 ~ 175.0                           |                             |
| SetVts2p  | Set the secondary to primary trip voltage.                                       | 165.0 ~ 175.0                           |                             |
| SetVbp2s  | Set the primary to secondary brownout voltage.                                   | 180.0 ~ 264.0                           |                             |
| SetVbs2p  | Set the secondary to primary brownout voltage.                                   | 180.0 ~ 264.0                           |                             |
| SetTdp2s  | Set the recover time of transfer from primary to secondary.                      | 12.0 ~ 1800.0                           |                             |
| SetTds2p  | Set the recover time of transfer from secondary to primary.                      | 12.0 ~ 1800.0                           |                             |
| SetMvs1   | Set the max voltage of comparing cycles for primary AC blackout.                 | 30 ~ 50                                 |                             |
| SetMvs2   | Set the max voltage of<br>comparing cycles for secondary<br>AC blackout.         | 30 ~ 50                                 |                             |

| Command      | Description                                                           | Parameter                    | Response                                                                                                    |
|--------------|-----------------------------------------------------------------------|------------------------------|----------------------------------------------------------------------------------------------------|
| SetMts1      | Set the max time of comparing cycles for primary AC blackout.         | 2.0 ~ 4.0                    |                                                                                                    |
| SetMts2      | Set the max time of comparing<br>cycles for secondary AC<br>blackout. | 2.0 ~ 4.0                    |                                                                                                    |
| UpProcess    | Status of upgrade progress.                                           |                              | Idle / Run / Error                                                                                                    |
| UpStep       | Stage of upgrade progress.                                            |                              | Init / File ID / Auth /<br>Addr / Erase / Program<br>/ Read                                                                     |
| UpPercentage | Percentage of upgrade progress.                                       |                              | #.#                                                                                                    |
| UpResult     | Result of upgrade progress.                                           |                              | OK / No response<br>/ File ID fail /<br>Authentication fail /<br>Erase fail / Flash fail<br>/ Read fail / Upgrade<br>completion |
| UpDate       | Report each FW upgrade time.                                          | [Index] [# to<br>show]#=1-20 | hh:mm:ss MM/DD/<br>YYYY                                                                                                    |
| AgentVer     | Report SNMP card version.                                             |                              | AA.BB.XXX                                                                                                    |
| Link         | Check current Modbus connection.                                      |                              | 1 - Normal /<br>2 - Abnormal /<br>3- Upgrading                                                                                  |
| Bye          | Terminate remote connection.                                          |                              |                                                                                                    |

### 7.7 Key Generation for SSH

#### • For Linux

- (1) Please download and install OpenSSH from http://www.openssh.org.
- (2) Launch shell and enter the following command to create your own keys.

Please ignore it when prompted to provide passphrase.

DSA Key:ssh-keygen -t dsa

RSA Key:ssh-keygen -t rsa

(3) Upload DSA and RSA key files on the web.

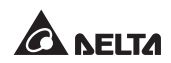

#### • For Windows

- (1) Please download and install PuTTY from http://www.putty.org.
- (2) Run puttygen.exe from the installed directory.
- (3) Select SSH-2 RSA from the Parameters area and click Key→ Generate key pair to generate an RSA key.
- (4) Select Conversions→ Export OpenSSH Key and assign a file name to the RSA key. Please ignore it when prompted to provide key passphrase.
- (5) Select SSH-2 DSA from the Parameters area and select Key→ Generate key pair to generate a DSA key.
- (6) Select **Export OpenSSH Key** from **Conversions** and assign a file name to the DSA key. Please ignore it when prompted to provide key passphrase.
- (7) Upload the DSA and RSA key files to the web.

| PuITY Key Generator                                                                                                    |                                                                          |
|----------------------------------------------------------------------------------------------------|--------------------------------------------------------------------------|
| Ede Key Conversions Help                                                                                                    |                                                                          |
| Key<br>Public key for pasting into OpenSSH authorized_keys file:<br>19-045<br>AAABSNaacTkc3MAAACAW025BH/u3L+g8DwFHH/BBH/MLDgV7q6yg1610275E2<br>1-2826365Bisys0LBH/U3L1*9935000;0/M*1/35413W*qba4abgA+s627A4/DBH/V11<br>NucvV1161055My24ma4GPO6h24n04F78ug65bH021020BJa4K162724LBAAA<br>AValakiHU04-samit/Wx361FFR:3620420F78720B178/372400F78720B178/X7244abgZ | Please copy the context of public key here and paste it into a key file. |
| Key Ingerprint         Issh-dis 10/23 33: da: 30/24 bit 4e: ac: e3/db:28: ca 39e d3/b2/eb:83           Key gomment:         da=key-20110707           Key passphrase:                                                                                                    |                                                                          |
| Actions Generate a public/private key pair Load an existing private key file Save the generated key Save public key Save public key Save public key                                                                                                    |                                                                          |
| Parameters           Type of key to generate:           SSH14_IRSA         SSH2_BSA           Number of bits in a generated key:                                                                                                    |                                                                          |

## Chapter 8 : Troubleshooting

| Problem                                 | Possible case                     | Solution                                                            |  |
|-----------------------------------------|-----------------------------------|---------------------------------------------------------------------|--|
| All LEDs on the front panel are off.    | The power sources, S1 and         | <ol> <li>Check the output (overload/<br/>short-circuit).</li> </ol> |  |
|                                         | S2, are both<br>absent.           | 2. Check both power sources, S1 and S2.                             |  |
|                                         |                                   | <ol> <li>Reset the upstream circuit<br/>breakers.</li> </ol>        |  |
| S1 or S2 LED is off.                    | The corresponding power source is | 1. Check the corresponding power source.                            |  |
|                                         | absent or out of<br>range.        | 2. Reset the corresponding upstream circuit breaker.                |  |
| Fault LED flashes. Output overload.     |                                   | Reduce the connected load.                                          |  |
|                                         | Over temperature.                 | Check the environment temperature.                                  |  |
| Fault LED lights up.                    | Internal component damage.        | Please contact service personnel.                                   |  |
| Can not<br>communicate with<br>the STS. | Wrong setting or malfunction.     | Refer to the user manual of<br>InsightPower SNMP IPv6 for STS.      |  |

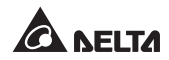

### **Appendix 1 : Specifications**

|                        | Specifications                   |                                                                                               |  |  |
|------------------------|----------------------------------|-----------------------------------------------------------------------------------------------|--|--|
| Operating<br>Voltage   | 180V to 264V                     |                                                                                               |  |  |
| Operating<br>Frequency | 45Hz to 65HZ                     |                                                                                               |  |  |
| Current Rating         | 25.6A for CE/ 24A for UL         |                                                                                               |  |  |
| Physical<br>Dimensions | 43mm x 440mm x 355mm (H x W x D) |                                                                                               |  |  |
| Weight                 | STS30002SR00035: 7.7Kg           |                                                                                               |  |  |
| weight                 | STS30002SR10035: 7.6Kg           |                                                                                               |  |  |
|                        | Operating temperature            | 0~40°C                                                                                        |  |  |
|                        | Storage temperature              | -15~50°C                                                                                      |  |  |
|                        | Humidity                         | 5%~95% RH (non-condensing)                                                                    |  |  |
| Environment            | Acoustic noise                   | <45dBA measured at a distance<br>of 1 meter in front of the STS<br>under full-load condition. |  |  |
|                        | Operating Elevation              | 0 to 2000m (0 to 6252ft)                                                                      |  |  |

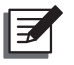

### NOTE:

- 1. Refer to the rating label for the safety rating.
- 2. All specifications are subject to change without prior notice.

### Appendix 2 : Warranty

Seller warrants this product, if used in accordance with all applicable instructions, to be free from original defects in material and workmanship within the warranty period. If the product has any failure problem within the warranty period, Seller will repair or replace the product at its sole discretion according to the failure situation.

This warranty does not apply to normal wear or to damage resulting from improper installation, operation, usage, maintenance or irresistible force (i.e. war, fire, natural disaster, etc.), and this warranty also expressly excludes all incidental and consequential damages.

Maintenance service for a fee is provided for any damage out of the warranty period. If any maintenance is required, please directly contact the supplier or Seller.

### WARNING!

The individual user should take care to determine prior to use whether the environment and the load characteristic are suitable, adequate or safe for the installation and the usage of this product. The User Manual must be carefully followed. Seller makes no representation or warranty as to the suitability or fitness of this product for any specific application.

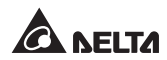

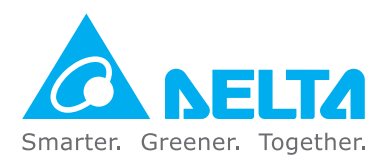

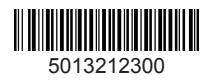